## **Clocking In & Out on JobX/TimesheetX**

1. Enter under "FWS/RSWP Applicants & Employees" if FWS/RSWP or under "APS Recipients" if APS.

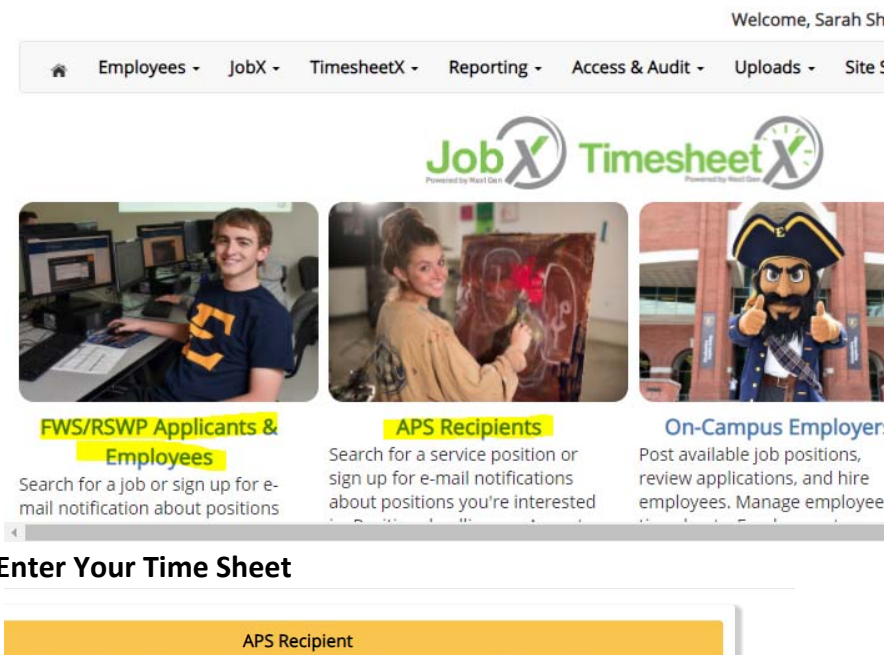

2. Select Enter Your Time Sheet

a.

|                                        | Training                                                                                                    | APS Recipient Tools                                                                                                    |
|----------------------------------------|----------------------------------------------------------------------------------------------------|----------------------------------------------------------------------------------------------------|
| <mark>ervice</mark><br>loyment         | APS Recipient Training Presentation<br>Click here to review a customized training<br>PowerPoint on how to apply for service<br>positions and enter time via our new and<br>exciting lobX and TimesheetX employment | APS Recipient Tools   Dashboard   Click here to review Jobs you've recentl applied for and to update your JobMail Subscription.   Find a Service Position   Conduct either quick or advanced searches for available service position sUbmit an online service position application. |
|                                        | solutions.                                                                                                    | Find a Service Position                                                                                                    |
| etX, the job<br>loyment<br>: our FAQ's | Additional Forms and Resources<br>Additional forms, policies, and information<br>can be found here.                                                                                                    | searches for available service positions.<br>Submit an online service position<br>application.                                                                                                    |
| ding ETSU                              |                                                                                                    | Manage JobMail<br>Be the first to know when Jobs matching<br>your criteria become available.                                                                                                    |
|                                        |                                                                                                    | Payroll Guidelines & Schedule<br>Learn about the payroll policies and<br>procedures. Check your timesheet due<br>dates and the dates your checks will be                                                                                                    |

## 3. Select Report My Time Worked

Welcome, Sarah Shanks (Disgui

| κ- | TimesheetX - | Reporting - | Access & Audit - | Uploads - | Site Set up 🗸 | C |
|----|--------------|-------------|------------------|-----------|---------------|---|
|----|--------------|-------------|------------------|-----------|---------------|---|

Welcome Student Test

| Report My Time Worked             | > |
|-----------------------------------|---|
| II Report My Break                | > |
| X View / Edit / Submit Time Sheet | > |
| 🗣 View My Awards                  | > |
| 🗮 View My Class Schedule          | > |
| 🚔 Find a Job                      | > |
| My Hires                          | > |
| My Applications                   | > |

## a.

a.

## 4. Select CLOCK IN

obX -TimesheetX - Reporting - Access & Audit - Uploads - Site Set up -

Home Welcome Student Test Report My Time Worked Financial Aid & Scholarships - Financial Processing Assistant Aug 9, 2021 **Current System Time** 0 2 0 pm 2 . Eastern Standard Time Ya Clock In b. You will see a confirmation screen X - TimesheetX - Reporting - Access & Audit - Uploads - Site Set up - ( me Welcome Student Test Report My Time Worked Job: Financial Aid & Scholarships - Financial Processing Assistant Transaction successfully completed! Clock In Time for your Financial Aid & Scholarships - Financial Processing Assistant job is 2:20 PM Eastern Standard Time View/Add Entry Note

Log Out

i.

| obX -       | TimesheetX -  | Reporting -                        | Access & A    | udit -   | Uploads +      | Site Set up 🗸 | Cont |
|-------------|---------------|------------------------------------|---------------|----------|----------------|---------------|------|
| <u>lome</u> |               | We                                 | elcome Stude  | ent Test |                |               |      |
|             |               | Rep                                | ort My Time   | Worke    | d              |               |      |
|             | Financi       | al Aid & Schola                    | rships - Fina | incial P | rocessing Assi | stant         |      |
|             |               | Aug 9, 2021<br>Current System Time |               |          |                |               |      |
|             |               | 0                                  | 2:2           | 2 F      | PM             |               |      |
|             | View/Add Note | Ea:<br>on this entry               | stern Standa  | rd Time  | 2              |               |      |
|             |               |                                    | Clock         | Out      |                |               |      |

5. When it is time to clock out, repeat steps 1-3. Then, select CLOCK OUT.

If you receive unusual errors, please contact Sarah Shanks in the Office of Financial Aid & Scholarships at <u>shankssa@etsu.edu</u>.

If possible, include the URL from the error screen as well as a screenshot of the error.